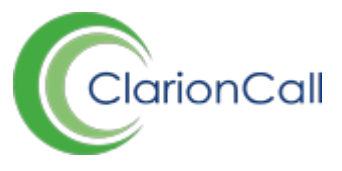

## How to reset your password

If you have forgotten your username or password, the 'Reset Password' process will remind you of your username, and also allow you to reset your password, enabling you to log-in to your Parent Message Centre.

1. On the 'Sign-In' page, click the Forgotten Password link.

| Sign in                           |  |
|-----------------------------------|--|
| * Username                        |  |
| Type a username                   |  |
| * Password                        |  |
| Type a password                   |  |
| Sign in                           |  |
| Forgotten your password? Reset it |  |

- 2. Enter your mobile number, and click 'Submit'.
- 3. Enter the answer to your security question, and click 'Submit'.
- 4. Your Username will display. If you remember your password, click the 'Sign-In' link in the top right-hand corner, and enter your username and existing password to log-in.

| Password reset                                                                                                    |
|----------------------------------------------------------------------------------------------------|
| Hello John Simmons. Enter a new<br>password in order to reset your<br>account password.                                                                                             |
| Jsername : JSimmons                                                                                                    |
| Password                                                                                                    |
| Type a password                                                                                                    |
| Password must be 8 characters and must contain uppe<br>and lower case letters.                                                                                                    |
| Confirm Password                                                                                                    |
| Type a password                                                                                                    |
| Submit                                                                                                    |
| The Message Centre requires that your password be at<br>east 8 characters and contain upper and lower case<br>etters. If you remember your password you can<br>ry signing in again. |

- 5. If you cannot remember your password, enter a new password according to the security specification enabled by your school, and retype it in the 'Confirm Password' field. Click 'Submit' to reset your password.
- 6. After submitting your new password, the Sign-In page will load. Enter your username and new password to log into your Parent Message Centre.

## Editing your account details after Sign In

1. Click 'Account' in the top Navbar.

2. The 'Profile' page containing your contact details will load. Edit this as required, and click 'Submit'.

| ACCOUNT       | Account / Profile                                   |                                                   |                                                      |  |
|---------------|-----------------------------------------------------|---------------------------------------------------|------------------------------------------------------|--|
| 🖍 Profile     | Profile Update                                      |                                                   |                                                      |  |
| L Credentials | Choose to update your account profile. Your submiss | ion will be checked and processed by an Administr | ator and your profile will be updated shortly after. |  |
|               | Basic                                               |                                                   |                                                      |  |
|               | <b>Title</b> Type                                   | e a title                                         |                                                      |  |
|               | *Name John                                          | 1                                                 | Simmons                                              |  |
|               | <b>Telephone</b> Туре                               | Type a number                                     |                                                      |  |
|               | Mobile +447                                         | +44795                                            |                                                      |  |
|               | Primary E-mail                                      | gs ander@clarlonal.cs.uk                          |                                                      |  |

3. Click 'Credentials' in the left-hand menu. Your current Username will display in the 'Username/Password' section, edit this as required.

| ACCOUNT       | Account / Credentials                     |                                                                                                    |               |  |
|---------------|-------------------------------------------|----------------------------------------------------------------------------------------------------|---------------|--|
| 🖍 Profile     | Username/Password                         |                                                                                                    |               |  |
| L Credentials | Choose the username and password for this | account.                                                                                                    |               |  |
|               | *Username                                 | JSimmons<br>Choose a username for this account. Username cannot contain spaces.                                           |               |  |
|               | New Password                              | Type a password<br>Choose a new password for this account. Password must be 8 characters and must contain upper and lower |               |  |
|               | Confirm New Password                      | Type a password                                                                                                    |               |  |
|               |                                           |                                                                                                    | <b>▲</b> Save |  |

4. To reset your Password, type a new Password into the appropriate field, and confirm it below. Click 'Save' after editing either of these details.

5. Scroll down to the 'Security' section to enter a new Security Question and Answer. Select a question from the drop-down menu, and type the answer. Click 'Save' after editing these details.

| Security                                      |                                                |        |
|-----------------------------------------------|------------------------------------------------|--------|
| Choose the security question for this account |                                                |        |
| Security Question                             | What was the name of your primary school?      |        |
| New Security Question                         | What was the make and model of your first car? |        |
| New Security Answer                           | Type an answer                                 |        |
|                                               |                                                | 🛓 Save |